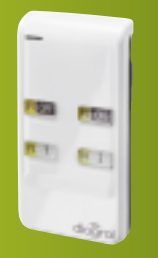

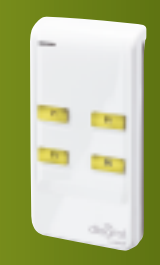

**DIAG43MCX** 

# GUIDE D'INSTALLATION TÉLÉCOMMANDE 4 FONCTIONS TÉLÉCOMMANDE 8 FONCTIONS

DIAG41ACX DIAG42ACX

diagral

# Sommaire

| 1. Présentation                                                                 | . 3 |
|---------------------------------------------------------------------------------|-----|
| 1.1 La télécommande DIAG41ACX                                                   | . 3 |
| 1.2 La télécommande DIAG42ACX                                                   | . 4 |
| 1.3 La télécommande DIAG43MCX                                                   | . 5 |
| 2 Mise en culure                                                                | 5   |
| 2.1 Vinette de grantia                                                          | 5   |
| 2.2 Montage de la dragonne                                                      | 6   |
|                                                                                 | . 0 |
| 3. Programmation                                                                | . 6 |
| 3.1 Pour une utilisation avec un système d'alarme                               | . 6 |
| 3.2 Pour une utilisation avec un récepteur extérieur ou une prise télécommandée | 11  |
| 3.3 Pour une utilisation avec un automatisme Diagral by Adyx                    | 15  |
| 4 Annrentissage avec                                                            | 19  |
| 1 1 line centre d'alarme                                                        | 10  |
| 4.2 Une récentraire et d'alaime                                                 | 10  |
| 4.2 Office extended of the pro-                                                 | 10  |
| 4.3 On automatisme Diagrai by Adyx                                              | 19  |
| 5. Changement des piles                                                         | 20  |
| 6. Caractéristiques techniques                                                  | 22  |
| •                                                                               |     |

# 1. Présentation

La télécommande permet de **commander la protection intrusion** et d'**assurer la protection des personnes.** Elle permet aussi de piloter à distance un récepteur extérieur, une prise télécommandée ou un automatisme Diagral by Adyx.

Les 4 touches sont personnalisables afin d'adapter les commandes aux habitudes de l'utilisateur.

# 1.1 La télécommande DIAG41ACX

En sortie usine, les 4 touches de la télécommande sont paramétrées pour une utilisation avec un système d'alarme.

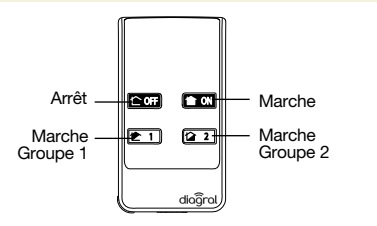

### FR 1.2 La télécommande DIAG42ACX

En sortie usine, les 4 touches de la télécommande (curseur vers le haut) sont paramétrées pour une utilisation :

- des 4 touches (curseur vers le haut) avec un système d'alarme,
- et les 4 autres fonctions de ces touches (curseur vers le bas) avec un automatisme Diagral by Adyx.
  - Curseur en position haute

- Curseur en position basse

- Curseur en position intermédiaire

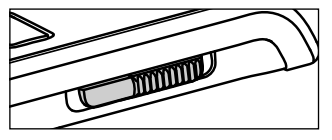

Arrêt

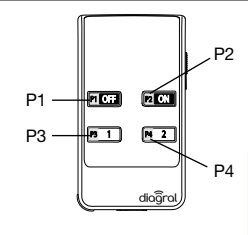

Les touches de la télécommande sont inactives.

| PI | ouverture/termeture totale portail 1    |
|----|-----------------------------------------|
| P2 | ouverture/fermeture totale portail 2    |
| P3 | ouverture/fermeture partielle portail 1 |

P4 ouverture/fermeture partielle portail 2

# FR

# 1.3 La télécommande DIAG43MCX

En sortie usine, les 4 touches de la télécommande sont paramétrées pour une utilisation avec un automatisme Diagral by Adyx.

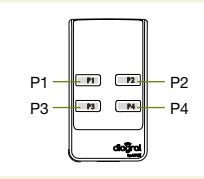

| P1 | ouverture/fermeture totale portail 1    |
|----|-----------------------------------------|
| P2 | ouverture/fermeture totale portail 2    |
| P3 | ouverture/fermeture partielle portail 1 |
| P4 | ouverture/fermeture partielle portail 2 |

# 2. Mise en œuvre

# 2.1 Vignette de garantie

- Saisir la garantie sur http://garantie.diagral.fr ou détacher la partie prédécoupée de la vignette et la coller sur le certificat de garantie fourni avec la centrale.
- Si vous complétez un système, saisissez la garantie sur http://garantie.diagral.fr ou utilisez le certificat de garantie fourni avec ce produit.

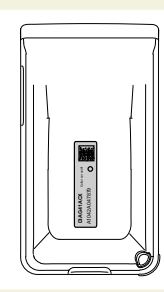

# FR 2.2 Montage de la dragonne

Si nécessaire, monter la dragonne fournie comme décrit ci-dessous :

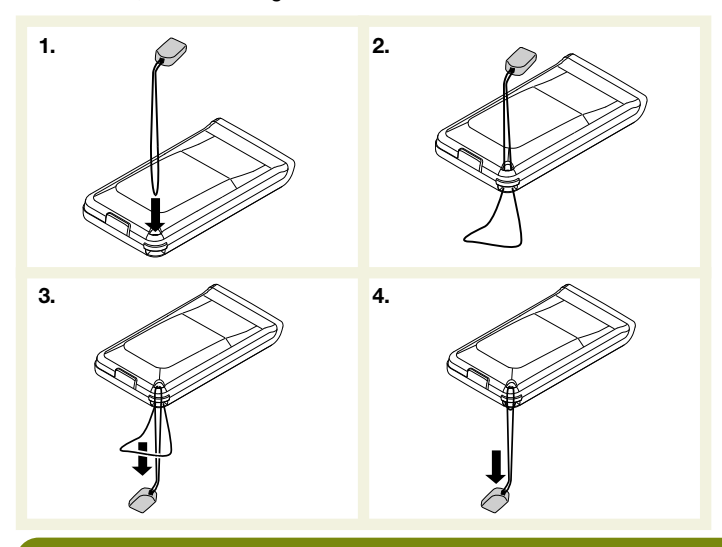

# 3. Programmation

# 3.1 Pour une utilisation avec un système d'alarme

La programmation de la télécommande permet de personnaliser les touches en fonction des habitudes de l'utilisateur.

- **1. Choisir la touche** de la télécommande à personnaliser.
- 2. Uniquement pour la DIAG42ACX, choisir la position du curseur (position haute ou basse).
- 3. Choisir un n° de commande (2 ou 3 chiffres), dans le tableau page suivante, correspondant à la commande à paramètrer.

| Désignation<br>de la commande | N° de<br>commande |
|-------------------------------|-------------------|
| Arrêt                         | 21                |
| Alerte                        | 22                |
| Marche                        | 23                |
| Alerte silencieuse            | 24                |
| Alarme incendie               | 32                |
| Marche Présence               | 33                |
| Commande silencieuse          | 36                |
| Sonnette                      | 38                |
| Etat système                  | 129               |
| Arrêt Groupe 1                | 131               |
| Arrêt Groupe - 2              | 133               |
| Arrêt Groupe 12               | 135               |
| Arrêt Groupe 3 -              | 137               |

| Désignation<br>de la commande | N° de<br>commande |
|-------------------------------|-------------------|
| Arrêt Groupe 1-3-             | 139               |
| Arrêt Groupe - 2 3 -          | 141               |
| Arrêt Groupe 123 -            | 143               |
| Arrêt Groupe4                 | 145               |
| Arrêt Groupe 1 4              | 147               |
| Arrêt Groupe - 2 - 4          | 149               |
| Arrêt Groupe 12-4             | 151               |
| Arrêt Groupe34                | 153               |
| Arrêt Groupe 1 - 3 4          | 155               |
| Arrêt Groupe - 2 3 4          | 157               |
| Arrêt Groupe 1234             | 159               |
| Marche Groupe 1               | 163               |
| Marche Groupe - 2             | 165               |

| Désignation<br>de la commande | N° de<br>commande |
|-------------------------------|-------------------|
| Marche Groupe 12              | 167               |
| Marche Groupe3-               | 169               |
| Marche Groupe 1 - 3 -         | 171               |
| Marche Groupe - 2 3 -         | 173               |
| Marche Groupe 123 -           | 175               |
| Marche Groupe4                | 177               |
| Marche Groupe 1 4             | 179               |
| Marche Groupe - 2 - 4         | 181               |
| Marche Groupe 12-4            | 183               |
| Marche Groupe34               | 185               |
| Marche Groupe 1 - 3 4         | 187               |
| Marche Groupe - 2 3 4         | 189               |
| Marche Groupe 1234            | 191               |

#### (FR)

4. Réaliser la programmation selon la séquence ci-dessous :

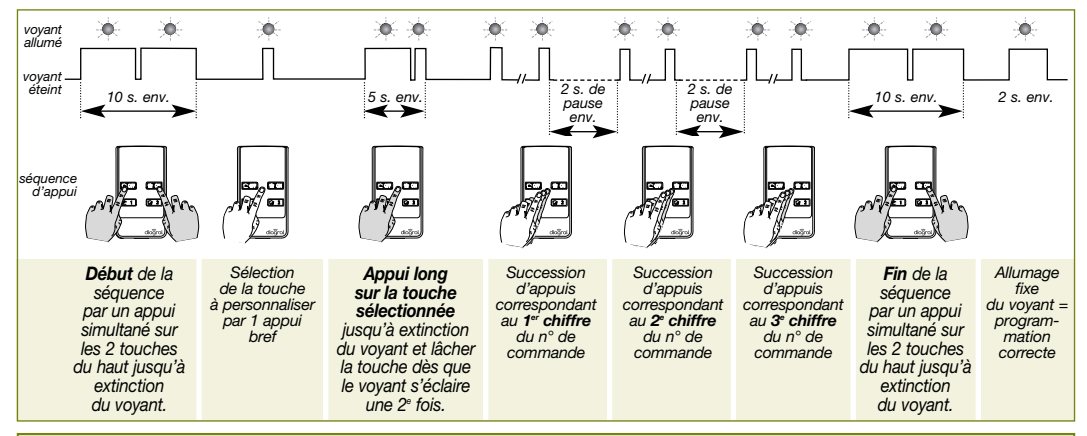

#### ATTENTION

- Chaque chiffre du n° de commande correspond à un certain nombre d'appuis successifs sur la télécommande.
- 3 clignotements successifs du voyant rouge en cours ou à la fin du programmation indique une erreur de programmation ; dans ce cas, recommencer la séquence depuis le début.

**Exemple de programmation :** pour la télécommande DIAG41ACX, personnaliser la touche (2) pour déclencher une "Alarme incendie" sur le système d'alarme. Le n° de commande correspondant est : 32.

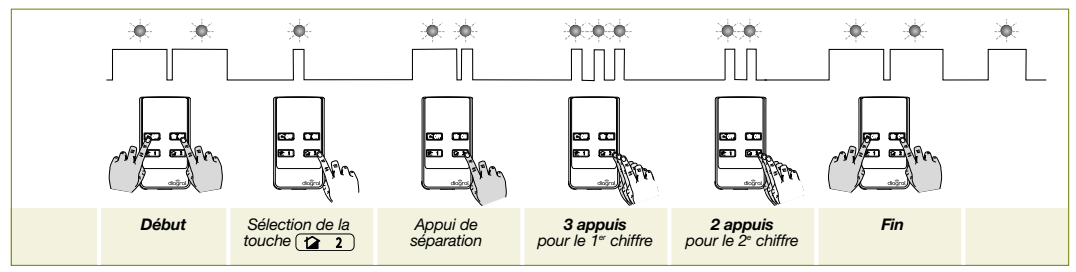

### Vérification de la programmation : la vérification de la personnalisation d'une touche s'effectue en sélectionnant la touche et en contrôlant le nombre de clignotement correspondant au n° de commande.

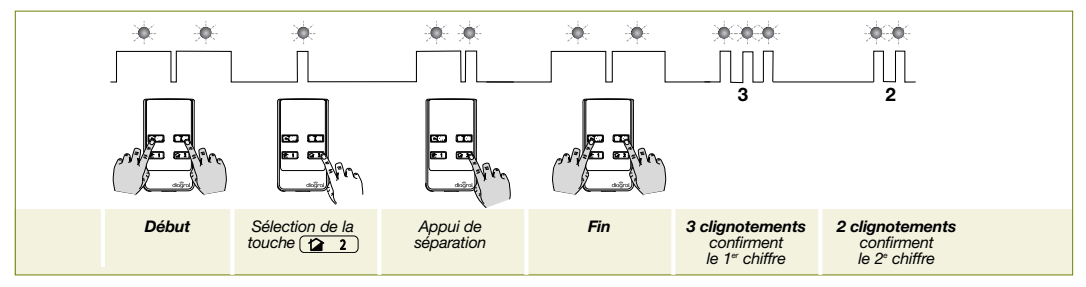

## FR

# 3.2 Pour une utilisation avec un récepteur extérieur ou une prise télécommandée

- 1. Choisir la touche de la télécommande à personnaliser.
- 2. Uniquement pour la DIAG42ACX, choisir la position du curseur (position haute ou basse).
- 3. Choisir un n° de commande

(2 chiffres), dans le tableau ci-contre, correspondant à la commande à paramètrer.

| Désignation<br>de la commande | N° de<br>commande | Désignation<br>de la commande | N° de<br>commande |
|-------------------------------|-------------------|-------------------------------|-------------------|
| Impulsionnel lumière          | 50*               | Télérupteur relais 2          | 76                |
| Arrêt lumière                 | 52                | Minuterie relais 2            | 78                |
| Marche lumière                | 54                | Impulsionnel relais 3         | 80*               |
| Télérupteur lumière           | 56                | Arrêt relais 3                | 82                |
| Minuterie lumière             | 58                | Marche relais 3               | 84                |
| Impulsionnel relais 1         | 60*               | Télérupteur relais 3          | 86                |
| Arrêt relais 1                | 62                | Minuterie relais 3            | 88                |
| Marche relais 1               | 64                | Impulsionnel relais 4         | 90*               |
| Télérupteur relais 1          | 66                | Arrêt relais 4                | 92                |
| Minuterie relais 1            | 68                | Marche relais 4               | 94                |
| Impulsionnel relais 2         | 70*               | Télérupteur relais 4          | 96                |
| Arrêt relais 2                | 72                | Minuterie relais 4            | 98                |
| Marche relais 2               | 74                |                               |                   |

\* Ces numéros de commande ne concernent pas la prise télécommandée.

#### (FR)

4. Réaliser la programmation selon la séquence ci-dessous :

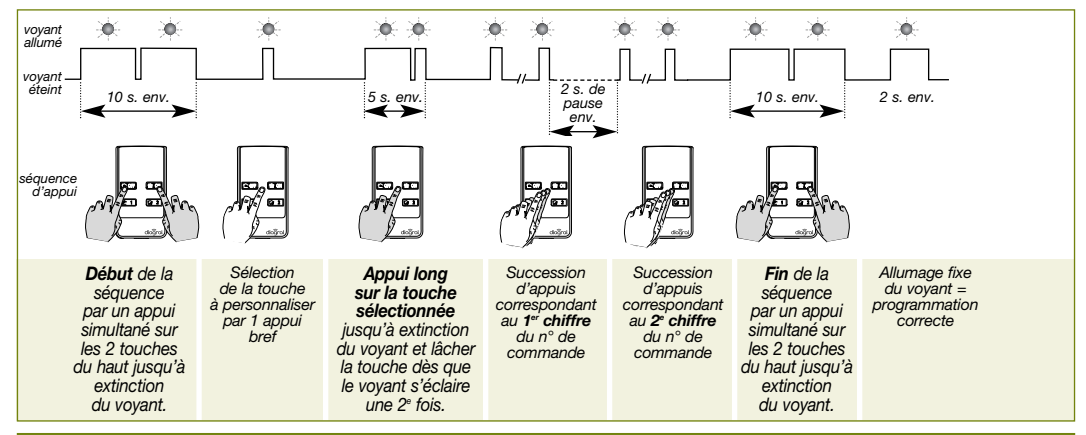

#### ATTENTION

- Chaque chiffre du n° de commande correspond à un certain nombre d'appuis successifs sur la télécommande (chiffre "0" = 10 appuis successifs).
- 3 clignotements successifs du voyant rouge en cours ou à la fin du programmation indique une erreur de programmation ; dans ce cas, recommencer la séquence depuis le début.

**Exemple de programmation :** pour un fonctionnement du récepteur extérieur ou de la prise télécommandée en Mode minuterie. Choix de la touche *14* de la télécommande DIAG43MCX à personnaliser en Minuterie Lumière. Le n° de commande correspondant est : 58.

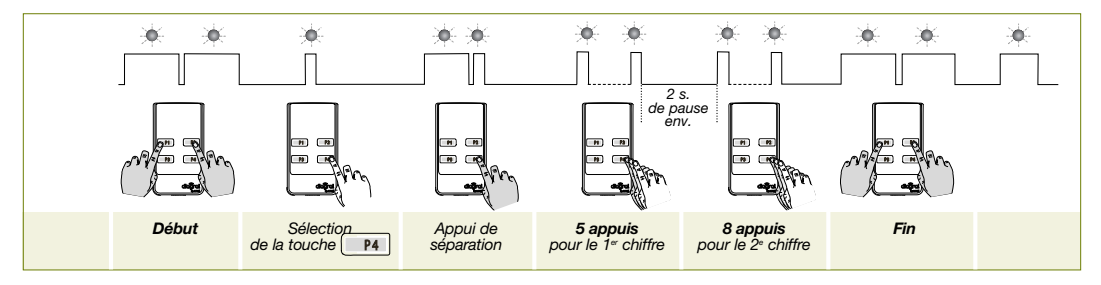

### Vérification de la programmation : la vérification de la personnalisation d'une touche s'effectue en sélectionnant la touche et en contrôlant le nombre de clignotement correspondant au n° de commande.

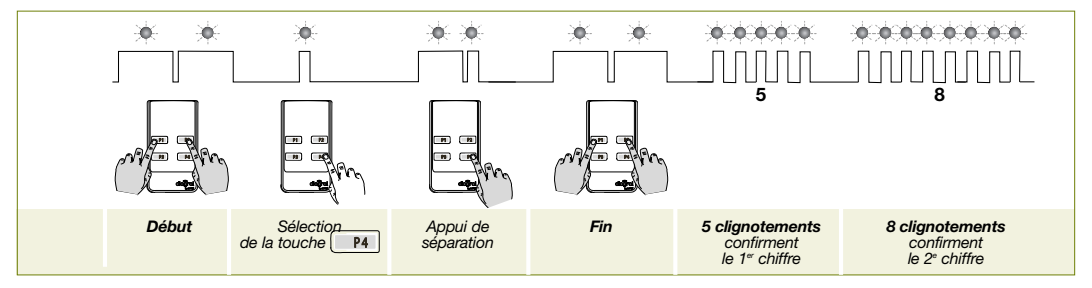

# 3.3 Pour une utilisation avec un automatisme Diagral by Adyx

- 1. Choisir la touche de la télécommande à personnaliser.
- 2. Uniquement pour la DIAG42ACX, choisir la position du curseur (position haute ou basse).

## 3. Choisir un n° de commande

(2 chiffres), dans le tableau ci-contre, correspondant à la commande à paramètrer.

| Désignation de la commande                | N° de<br>commande |
|-------------------------------------------|-------------------|
| Ouverture / fermeture totale portail 1    | 51                |
| Ouverture / fermeture partielle portail 1 | 53                |
| Ouverture / fermeture totale portail 2    | 57                |
| Ouverture / fermeture partielle portail 2 | 59                |
| Ouverture / fermeture Garage 1            | 63                |
| Ouverture / fermeture Garage 2            | 69                |
| Montée volet 1                            | 75                |
| Descente volet 1                          | 77                |
| Montée volet 2                            | 81                |
| Descente volet 2                          | 83                |
| Montée volet 3                            | 87                |
| Descente volet 3                          | 89                |

#### (FR)

4. Réaliser la programmation selon la séquence ci-dessous :

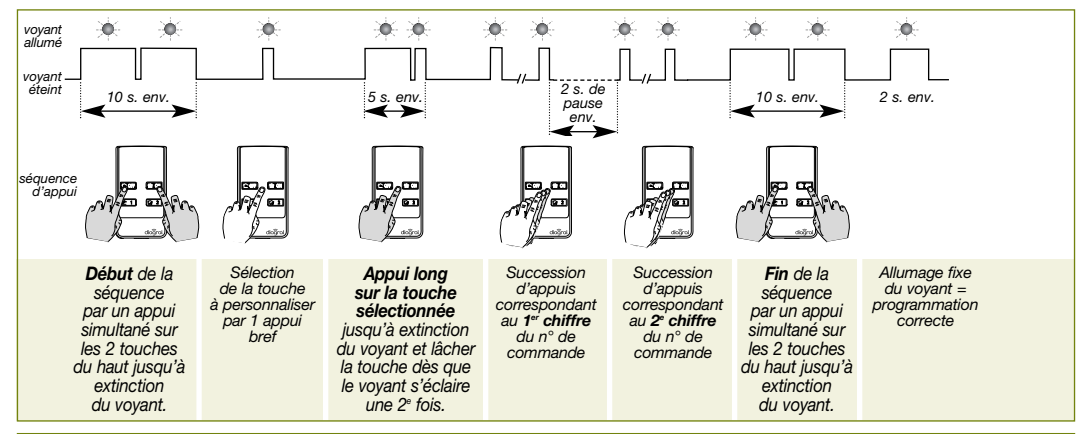

#### ATTENTION

- Chaque chiffre du n° de commande correspond à un certain nombre d'appuis successifs sur la télécommande.
- 3 clignotements successifs du voyant rouge en cours ou à la fin du programmation indique une erreur de programmation ; dans ce cas, recommencer la séquence depuis le début.

**Exemple de programmation :** Pour commander un automatisme Diagral by Adyx en ouverture et fermeture totale. Choix de la touche 2 de la télécommande DIAG41ACX à personnaliser en Ouverture/Fermeture totale portail 1. Le n° de commande correspondant est : 51.

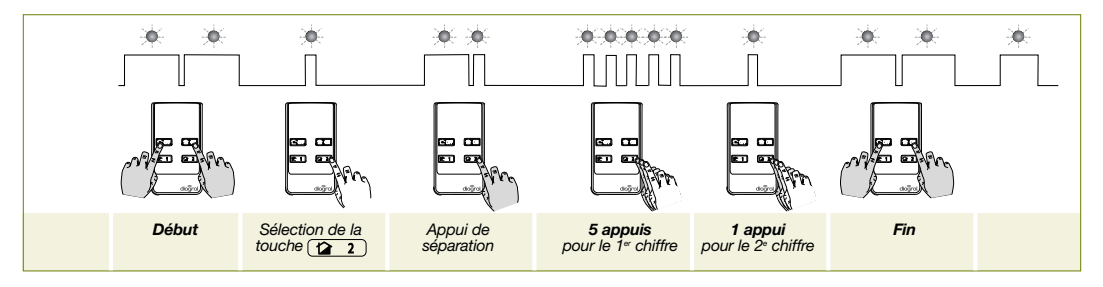

### Vérification de la programmation : la vérification de la personnalisation d'une touche s'effectue en sélectionnant la touche et en contrôlant le nombre de clignotement correspondant au n° de commande.

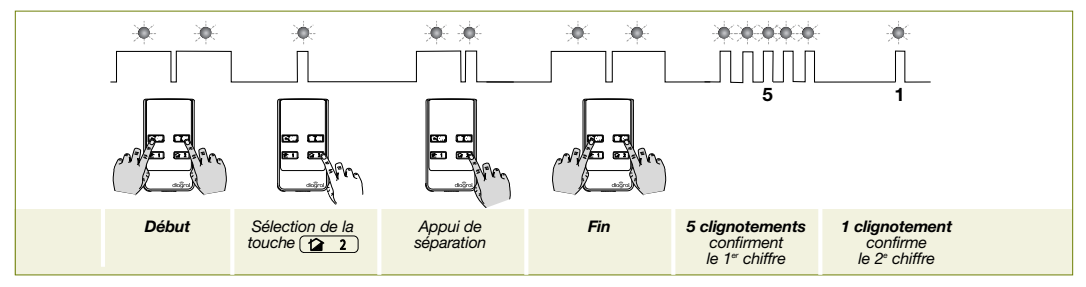

# 4. Apprentissage avec :

# 4.1 Une centrale d'alarme

L'apprentissage permet d'établir la reconnaissance de la télécommande par la centrale, pour cela, vous référer au "GUIDE D'INSTALLATION ET D'UTILISATION DU SYSTEME D'ALARME DIAGRAL" disponible sur le site internet de DIAGRAL (http://www.diagral.fr).

ATTENTION : l'apprentissage d'une télécommande sur une centrale d'alarme se réalise uniquement avec une touche personnalisée sur la fonction "Arrêt" (le n° de commande correspond à 21).

# 4.2 Un récepteur extérieur ou une prise télécommandée

L'apprentissage permet d'établir la reconnaissance de la télécommande par le récepteur extérieur ou la prise télécommandée, pour cela, vous référer aux guides d'installation des équipements concernés disponibles sur le site internet de DIAGRAL (http://www.diagral.fr).

# 4.3 Un automatisme Diagral by Adyx

L'apprentissage permet d'établir la reconnaissance de la télécommande par la centrale d'automatisme, pour cela, vous référer aux guides d'installation des différents automatismes disponibles sur le site internet de DIAGRAL (http://www.diagral.fr).

# 5. Changement des piles

Si le voyant rouge s'éclaire faiblement lors d'un appui sur une touche, changer les piles de la télécommande par des piles du même type (2 piles lithium bouton type CR2016).

1. Enlever la dragonne si celle-ci est présente.

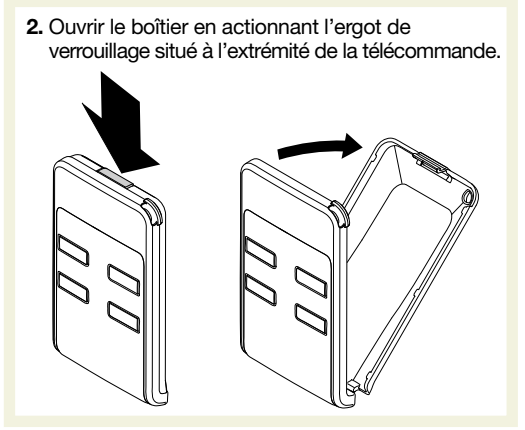

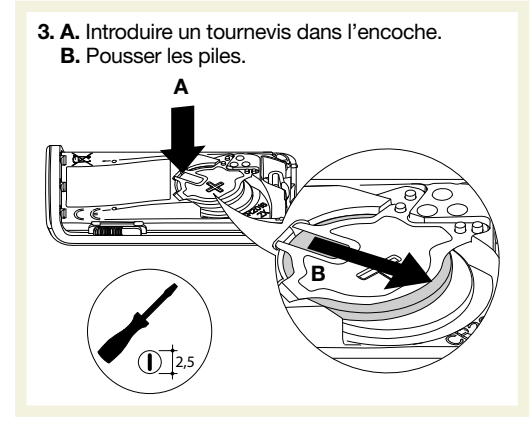

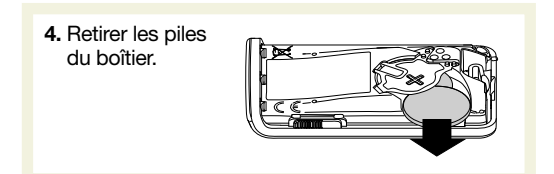

5. Remplacer les piles usagées par des nouvelles en respectant la polarité.

ATTENTION : ne pas pousser la première pile trop au fond du logement. Ne pas forcer pour la deuxième.

- Faire un essai en appuyant sur une touche déjà affectée à un matériel Diagral et vérifier la réaction de ce matériel (centrale d'alarme, automatisme Diagral by Adyx...).
- 7. Refermer le boîtier et remettre si nécessaire la dragonne (cf. chapitre Mise en œuvre).

ATTENTION : la programmation est préservée lors du changement des piles de la télécommande.

### Recommandations

Tout accès aux composants internes peut endommager le produit par décharges d'électricité électrostatique. Lors d'une intervention sur le produit prendre les précautions suivantes :

- éviter tout contact, direct ou par l'intermédiaire d'un outil métallique, avec les composants électroniques ou les parties métalliques des borniers de connexion,
- utiliser des outils non magnétiques,
- avant d'accéder aux composants internes, toucher une surface métallique non peinte telle qu'une canalisation d'eau ou un matériel électrique relié à la terre,
- limiter au maximum les déplacements entre deux accès aux composants internes. Sinon répéter l'opération ci-dessus avant chaque nouvelle intervention sur le produit.

Il est impératif de remplacer les piles fournies par des piles lithium du même type. Vous êtes priés de jeter les piles usagées dans des poubelles prévues à cet effet.

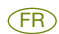

# 6. Caractéristiques techniques

| Spécifications techniques         | Télécommande 4 fonctions / 8 fonctions                                                                                        |
|-----------------------------------|----------------------------------------------------------------------------------------------------|
| Touches de commande programmables | 4                                                                                                    |
| Usage                             | portable                                                                                                    |
| Alimentation                      | 2 piles lithium 3 V type CR2016 fournies                                                                                      |
| Autonomie                         | 4 ans en usage courant (pour une utilisation avec une centrale d'alarme :<br>4 mises en marche et 4 mises à l'arrêt par jour) |
| Liaisons radio                    | TwinBand® 400/800 MHz                                                                                                    |
| Température de fonctionnement     | - 10°C à + 55°C                                                                                                    |
| Indices de protection mécanique   | IP 30                                                                                                    |
| Dimension                         | 74 x 40 x 13 mm                                                                                                    |
| Poids                             | 30 g                                                                                                    |

Pour obtenir des conseils lors de la pose ou avant tout retour de matériel, contactez l'assistance technique Diagral dont le n° figure au dos de la notice d'installation du système d'alarme. Une équipe de techniciens qualifiés vous indiquera la procédure à suivre.

ATRAL SYSTEM - F-38926 CROLLES CEDEX

www.diagral.fr

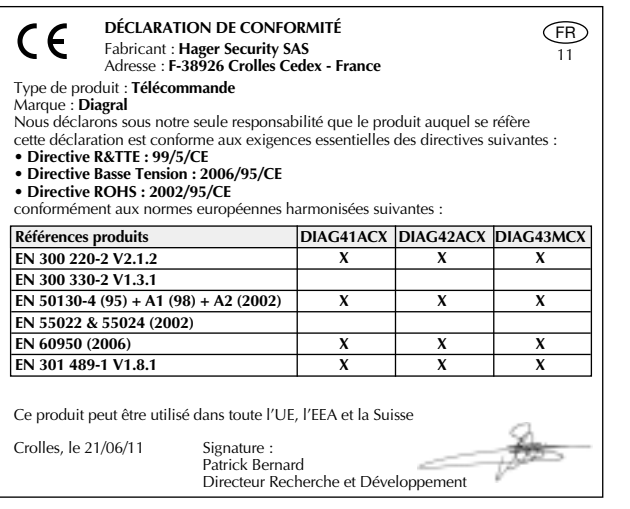

Document non contractuel, soumis à modifications sans préavis.

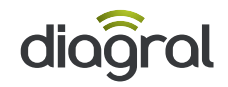